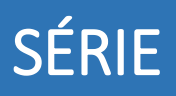

# 

## MICROEMPREENDEDOR INDIVIDUAL

### SEBRAE

# Passo a passo para a formalização gratuita do MEI no Portal do Empreendedor

Depois de conferir se o seu negócio cumpre todas as regras e se a sua atividade é permitida pelo MEI é hora de seguir o passo a passo para a formalização gratuita no Portal do Empreendedor.

Para se formalizar como MEI sem pagar nada você vai precisar dos seguintes documentos:

- CPF;
- RG;

• Comprovante de residência e/ou comercial e inscrição cadastral do imóvel do endereço comercial (consta no carnê do IPTU);

Com os documentos em mãos siga os passos para dar prosseguimento a formalização gratuita da sua empresa:

#### 1. Entre no site **Portal do Empreendedor** e clique em "Quero ser MEI";

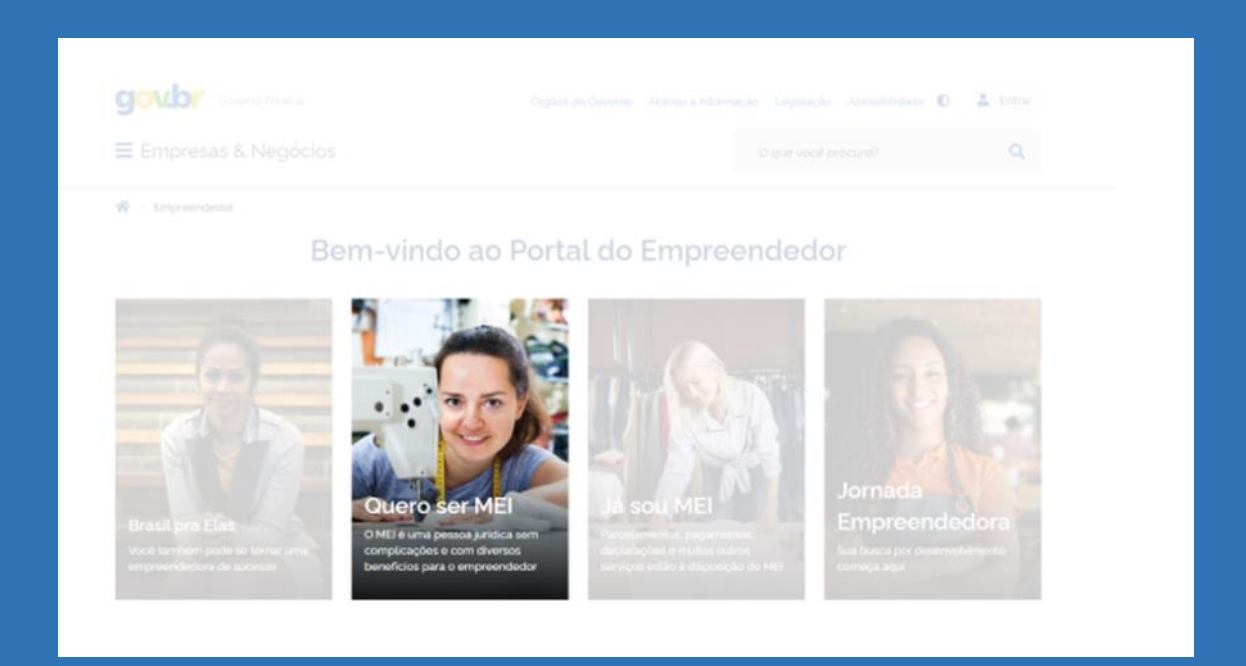

#### 2. Clique no card FORMALIZE-SE;

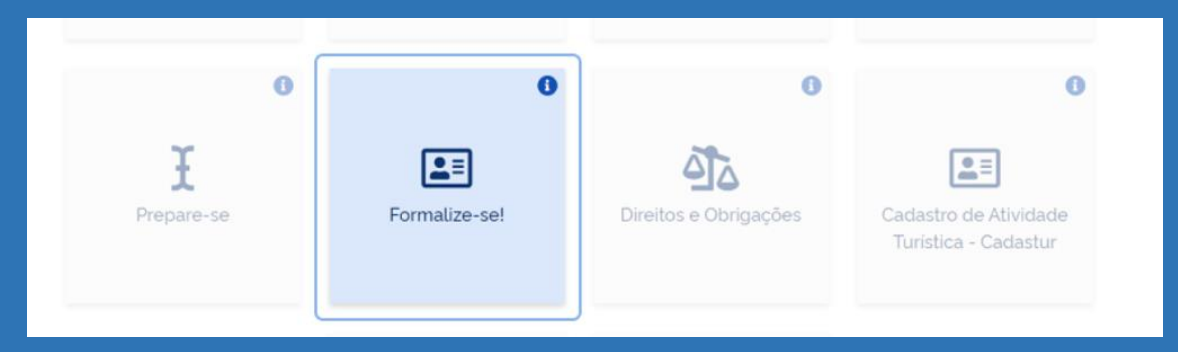

**3.** Em seguida, você será redirecionado para a Conta Gov.br, onde irá acessar a sua conta única. Caso já tenha a sua conta única, siga em frente. Caso não tenha conta única no Portal do Governo Federal, você deverá criá-la. Passo a passo para criar a conta <u>GOV.BR</u>

**4.** O acesso para a formalização exige selo de confiabilidade prata ou ouro na conta GOV.BR. Caso você não tenha esses selos, aparecerá o quadro abaixo solicitando confiabilidade adicional. Você deverá autorizar o uso de dado pessoais.

| <ul> <li>A inscrição como Microempreendedor Individual exige que<br/>govbr obtendo selos de confabilidade cadastral adicionais.</li> </ul> | o cidadão possua selo de conflabilidade Prata ou Ouro no gov.br. Você precisará atualizar seu cadastro no portal |
|----------------------------------------------------------------------------------------------------|----------------------------------------------------------------------------------------------------|
|                                                                                                    | Autorização de uso de dados pessoais                                                                             |
| Dimonendedor 7 Quero ser ME 3 Insonwer MB                                                                                                  | Serviço: Conflabilidades Gov.br                                                                                  |
| an and and are in an an and in the second second                                                                                           | Este serviço precisa utilitar as seguritas informações pessoas do seo castados                                   |
| Cancelar Obter Conflabilidades Adicionais                                                                                                  |                                                                                                    |

**5.** Informe o CPF e clique em **AVANÇAR**, na página seguinte informe a SUA SENHA e clique em **ENTRAR**;

|   | Digite sua senha       |  |
|---|------------------------|--|
| 0 | CPF<br>000.000.000-00  |  |
|   | Senha                  |  |
|   | Digite sua senha atual |  |
|   | Esqueci minha senha    |  |
|   | Cancelar               |  |

#### 6. Preencha o Formulário de inscrição de MEI:

- Informe o número do CPF;
- Data de Nascimento;
- Nome Empresarial (seguido de 8 números do CPF + nome social);
- Nome do Empresário;
- Nacionalidade;
- Sexo;
- Nome da mãe;
- Número da identidade (R.G);
- Órgão emissor;
- Selecionar a UF;
- Telefone para contato e telefone celular (pode ser preenchidos com o mesmo número de telefone);
- E-mail;
- Nome Fantasia \*(não é obrigatório);
- Capital Social (deve ter valor mínimo de R\$ 1,00).

| MEI<br>Portal do Empreendedor                                                                                                    |                                                                                     |                                  |           |                        |   |
|----------------------------------------------------------------------------------------------------|-------------------------------------------------------------------------------------|----------------------------------|-----------|------------------------|---|
| Ouero ser MEI > Inscrever MEI     CPF                                                                                                    | Data de Nascimento                                                                  |                                  |           |                        |   |
| 290.329.588-36                                                                                                    | 12/01/1984                                                                          |                                  |           |                        |   |
| Nome Empresarial                                                                                                    |                                                                                     |                                  |           |                        |   |
| NOME SOCIAL MROHLM 29032958836                                                                                                    |                                                                                     |                                  |           |                        |   |
| Nome do Empresário                                                                                                    |                                                                                     | Nacio                            | onalidade |                        |   |
| MROHLM WLMRAVGR NZHHZIVMGR OFMRLI                                                                                                    |                                                                                     | BR                               | RASILEIRA |                        |   |
| Nome Social                                                                                                    |                                                                                     |                                  |           |                        |   |
| NOME SOCIAL MROHLM                                                                                                    |                                                                                     |                                  |           |                        |   |
|                                                                                                    |                                                                                     |                                  |           |                        |   |
| <ul> <li>Desejo usar o nome social no nome empresarial.</li> </ul>                                                                                                    |                                                                                     |                                  |           |                        |   |
| Desejo usar o nome social no nome empresarial     Sexo                                                                                                    | Nome da Mãe                                                                         |                                  |           |                        |   |
| Design usar o nome social no nome empresanal Sexo MASCULINO                                                                                                    | Nome da Mãe<br>NZIRZ ZICZIVXRWZ UIZMXRHOL NZHHZIVMGR                                |                                  |           |                        |   |
| <ul> <li>Deseo usar o nome social no nome empresanal</li> <li>Sexo</li> <li>MASCULINO</li> <li>Hentificação</li> <li>Nº da Identidade</li> </ul>                                                                                                    | Nome da Mile<br>NZTRZ ZKZIVXRWZ UIZMXRHRL, NZHHZIVMGR<br>* Órgão Emissor            | * UF Emissor                     |           | * Telefone para Contat | 0 |
| Deseo usar o nome social no nome empresanal<br>Sexo<br>MASCULINO<br>lentificação<br>Nº da Identidade                                                                                                    | Nome da Mãe<br>NZIRZ ZICZIVXRW/Z UIZMXRHOL NZHHZIVMGR<br>* Órgão Emissor            | * UF Emissor<br>Selecione o Item | •         | * Telefone para Contat | 0 |
| Desgo usar o nome empresanal Sexo MASCULINO  Identificação Nº da Identidade  Telefone Celular                                                                                                    | Nome da Mãe<br>NZIRZ ZICZIVXRWZ UIZMXRHOL NZHHZIVMGR<br>* Órgão Emissor<br>* E-mail | * UF Emissor Selecione o item    | ~         | * Telefone para Contat | 0 |
| Desgo usar o nome stoat no nome empresanal<br>Sexo MASCULINO   Icentificação Nº da Identidade  Telefone Celular  41 995821483                                                                                                    | Nome da Mãe NZIRZ ZVZIVXRWZ U/ZMXRHXL NZHHZIVMGR                                    | * UF Emissor Selecione o item    | ~         | * Telefone para Contat | 0 |
| Cesso usar o nome expresaval Seco MASCULNO  Centificação Nº da Identidade  Telefone Celular  41 995821483 me Fantasia                                                                                                    | Nome da Mãe N2TRZ 21/2TVXRW/2 UIZMXRHOL NZHHZIVMGR                                  | * UF Emissor<br>Selecione o Item | <b>~</b>  | * Telefone para Contat | 0 |
| Despo usar o nome expresaval      Sexo      MASCULINO      Identificação     Nº da Identidade      Telefone Celular      41     995821483 me Fantasia                                                                                                    | Nome da Mãe NZIRZ ZI/ZI/VXRWZ UIZMXRHOL NZHHZI/VMGR                                 | * UF Emissor Selecione o item    | ~         | * Telefone para Contat | 0 |
| Capital Social Copital Social Copit | Nome da Mãe N2TRZ 21/2TVXRW/Z UIZMXRHOL NZHHZIVMGR                                  | * UF Emissor                     | · · ·     | * Telefone para Contat | o |

#### 7. Selecione Atividade Principal (uma atividade apenas);

| Atividades<br>* Ocupação Principal |        |  |
|------------------------------------|--------|--|
| Selecione a Ocupação Principal     |        |  |
| Ocupações Secundárias (máxi        | no 15) |  |
|                                    |        |  |
|                                    |        |  |
|                                    |        |  |

**8.** Caso tenha mais de uma atividade, selecione as atividades secundárias (até quinze atividades);

| Acabador<br>Adestrado<br>Adestrado<br>Agente do | a) de caiçados independente<br>((a) de arimisis independente<br>correio franqueado e parmisisionário independente<br>vigens independente<br>independente |  |
|-------------------------------------------------|----------------------------------------------------------------------------------------------------|--|

**9.** Selecione a forma de atuação (exemplos: "estabelecimento fixo, internet, em local fixo fora da loja, porta a porta, postos móveis ou por ambulantes, televenda ou "máquinas automáticas");

|                                                                                                    | Descrição |  |
|----------------------------------------------------------------------------------------------------|-----------|--|
|                                                                                                    |           |  |
|                                                                                                    |           |  |
|                                                                                                    |           |  |
|                                                                                                    |           |  |
| * Forma de Atuação                                                                                      |           |  |
| <ul> <li>Estabelecimento fixo</li> </ul>                                                                |           |  |
| Internet                                                                                                |           |  |
|                                                                                                    |           |  |
| <ul> <li>Em local fixo fora da loja</li> </ul>                                                          |           |  |
| Em local fixo fora da loja     Correio                                                                  |           |  |
| Em local fixo fora da loja     Correio     Porta a porta, postos móveis ou por ambulantes               |           |  |
| Em local fixo fora da loja     Correio     Porta a porta, postos móveis ou por ambulantes     Televenda |           |  |

**10.** Informe o endereço comercial e o residencial, caso seja o mesmo informe o residencial nos dois campos;

| Endereço Comercial   |                     |                 |               |          |  |
|----------------------|---------------------|-----------------|---------------|----------|--|
| * CEP                |                     |                 |               |          |  |
|                      | Caso não saiba o CE | P, clique aqui. | LIMPAR CAMPOS |          |  |
| * Tipo de Logradouro | * Logradouro        |                 |               | * Número |  |
| Selecione            | v                   |                 |               |          |  |
| Complemento          |                     |                 |               |          |  |
|                      |                     |                 |               |          |  |
| * Bairro/Distrito    |                     |                 |               |          |  |
|                      |                     |                 |               |          |  |
| * Município          |                     | * UF            |               |          |  |
| Selecione            | ~                   | Selecione v     |               |          |  |

**11.** Marque as três declarações: CONTINUAR, conferir os dados (tela para conferência); CONFIRMAR e CONTINUAR;

| Declarações                                                                                                    |                                                                                                    |
|----------------------------------------------------------------------------------------------------|----------------------------------------------------------------------------------------------------|
| * Declaração de Desimpe                                                                                                    | edimento:                                                                                                    |
| Declaro, sob as penas da Le                                                                                                    | ii, ser capaz, não estar impedido de exercer atividade empresária e que não possuo outro registro de empresário.                                                                                                    |
| * Declaração de opção p<br>Funcionamento Provisóri                                                                                                    | elo Simples Nacional e Termo de Ciência e Responsabilidade com Efeito de Alvará de Licença e<br>o:                                                                                                    |
| Declaro que opto pelo Simpl<br>essas opções (arts. 3º, 17, 1<br>Declaro, sob as penas da le<br>Funcionamento, compreend<br>uso de espaços públicos. O | les Nacional e pelo Simei (arts. 12 e 18-A da Lei Complementar nº 123/06), que não incorro em quaisquer das situações impeditivas a<br>8-A e 29 da mesma lei). Termo de Ciência e Responsabilidade com Efeito de Alvará de Licença e Funcionamento Provisório.<br>1, que conheço e atendo os requisitos legais exigidos pelo Estado e pela Prefeitura do Município para emissão do Alvará de Licença e<br>(dos os aspectos santitários, ambientais, tributários, de segurança pública, uso e ocupação do solo, atividades dorniciliares e restrições ao<br>não-atendimento a esses requisitos acarretará o cancelamento deste Alvará de Licença e Funcionamento Provisório. |
| * Declaração de Enquadr                                                                                                    | amento como Microempresa(ME):                                                                                                    |
| <ul> <li>Declaro, sob as penas da Le</li> </ul>                                                                                                    | ai, que me enquadro na condição de MICROEMPRESA, nos termos da Lei Complementar nº 123, de 14/12/2006.                                                                                                    |

**12.** Imprima o Certificado da Condição do Microempreendedor Individual (CCMEI).

| REPÚBLICA FEDERATIVA DO BRASIL<br>CADASTRO NACIONAL DA PESSOA JURÍDICA |  |
|------------------------------------------------------------------------|--|
|                                                                        |  |
|                                                                        |  |
|                                                                        |  |

Pronto! A formalização como MEI está finalizada. Guarde o CCMEI, pois ele é o documento que comprova sua condição como MEI.

# Conte sempre com o Sebrae!

# Canais de atendimento:

Fone: 0800 570 0800WhatsApp: 800 570 0800